#### 校团〔2018〕68号

# 阳光学院团委关于注册"志愿汇"APP 通知

各二级学院、各系团委:

为了进一步提高我省志愿服务信息化水平,团省委、省 青协决定在全省推广使用"志愿汇"信息系统。我校根据《关 于在全省推广使用"志愿汇"信息系统的使用》(闽青志协 [2018]1号)文件精神,现要求所有18级新生使用"志愿汇" APP,在大学期间的所有志愿服务活动将统一通过 APP 发布 与记录,志愿者时长统一以"志愿汇"APP 为准。全校新生 需在10月15日前完成"志愿汇"APP 注册工作。现相关要 求通知如下:

一、注册志愿者的流程

(一) 完成志愿者注册及登录

通过扫描二维码下载手机 APP"志愿汇",进行注册, 及登录(详情见附件1)

(二)志愿者完成注册之后将"志愿者名单"(见 EXCEL 表格"志愿者名单")填写完整后交至班级管理员,由班级 管理员统一收集后,导入系统。 导入流程见附件2管理员操作流程。导入完后,将班级志愿者名单汇总,班级汇总好后以班级的名字命名 如 16 广告1 班志愿时长补录材料交至院系,由院系命名后,如:人文与传播学院,统一交至青年志愿者协会负责人邮箱1003186226@qq.com。

#### 二、注意事项

1、个人需在10月15日前完成"志愿汇"APP注册。

2、各班级管理员需要在 10 月 17 日前将注册名单导入 系统。二级院系负责人需要 10 月 20 日前上报各班管理员名 单。

3、各二级院系负责人在 10 月 20 日前需上交以上所有 材料至青年志愿者协会负责人邮箱 1003186226@qq.com。

4、材料需按照模板及要求上交。

#### 三、关于志愿者注册率的要求

 1、要求全体同学均需参加注册,院系及班级的注册率 将作为评优的参考依据。

2、请各二级院系团委认真参考标准并积极组织开展注册工作。我校响应福建省团委的号召,目前使用"志愿汇" APP 进行志愿服务活动。以此系统上的个人时长作为唯一的认定标准,将使用于"星级志愿评比"、"雷锋月志愿评比"、"第二课堂学分认定"

### 附件: 1. 志愿者注册及登录流程

2. 管理员操作流程

共青团阳光学院委员会

2018年10月7日

共青团阳光学院委员会

## 2018年10月7日印发

- 3 -

附件 1:

# 志愿者注册及登录流程

1、扫描二维码或是在手机应用商店搜索关键词"志愿 汇",即可下载(如图1-1)

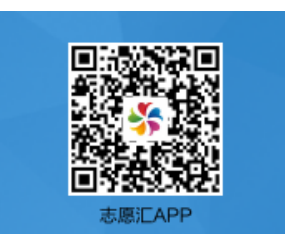

图 1-1

2、进入 APP, 如图 1-2 所示, 点击"志愿者注册", 会 弹出图 1-3 界面, 注册地址统一为马尾区。

| 22:29 🕫                                |                                               | 2               | .ıl 4G 🔳   | 22:30 🕫                          | .II 4G 🔲  |
|----------------------------------------|-----------------------------------------------|-----------------|------------|----------------------------------|-----------|
| 杭州市                                    | •                                             |                 | Q          | <                                | 已有账号 马上登录 |
| 2,204,                                 | 012 志愿者                                       | 推荐              | 专区         | 马上注册                             |           |
|                                        |                                               |                 | Ö          | 与 6000万+ 志愿者一起为爱<br>注册表示同意《注册协议》 | テ动        |
| P 2                                    | 2614.                                         | 上述击击。<br>上述击击   | 2          | 请输入姓名                            |           |
|                                        | ~                                             | 3. <sup>5</sup> |            | 身份证                              |           |
| <b>↓</b><br>活动招募                       | 加入组织                                          | 身边公益            | 兑福利        | 请输入证件号码                          |           |
|                                        | ()<br>()                                      |                 | ٥<br>٩     | 福建省 福州市 马尾区                      |           |
| 为震                                     | [ <b>〕〕〕〕〕〕〕〕〕〕〕〕〕〕〕〕〕〕〕〕〕〕〕〕〕〕〕〕〕〕〕〕〕〕〕〕</b> | "捐"书<br>記       | -1 7       | <u></u> -न                       | ÷         |
| ◎ 精选                                   |                                               |                 |            |                                  |           |
| ┃志愿心 <sup>-</sup><br><sup>为爱打cal</sup> | ŧ                                             | 浙江省志県<br>做有证志愿者 | 愿者证<br>● ♥ |                                  |           |
| 立即申领                                   |                                               | 中办通道            | 6          |                                  |           |
| <b>等</b><br>前页                         | ())<br>消息                                     |                 | (二)<br>我的  |                                  |           |
|                                        |                                               | _               |            |                                  |           |
|                                        |                                               |                 |            |                                  |           |

图 1-2

图 1-3

3、输入手机号,得到验证码,设立好新密码后,则完 -4成注册。

附件 2:

# 管理员操作流程

## (一) 登入系统

直接打开链接 http://vms.zyz.org.cn(志愿汇管理平台。注:此为管理员登入网址,志愿者登入请志愿汇首页或志愿汇 APP 登入)

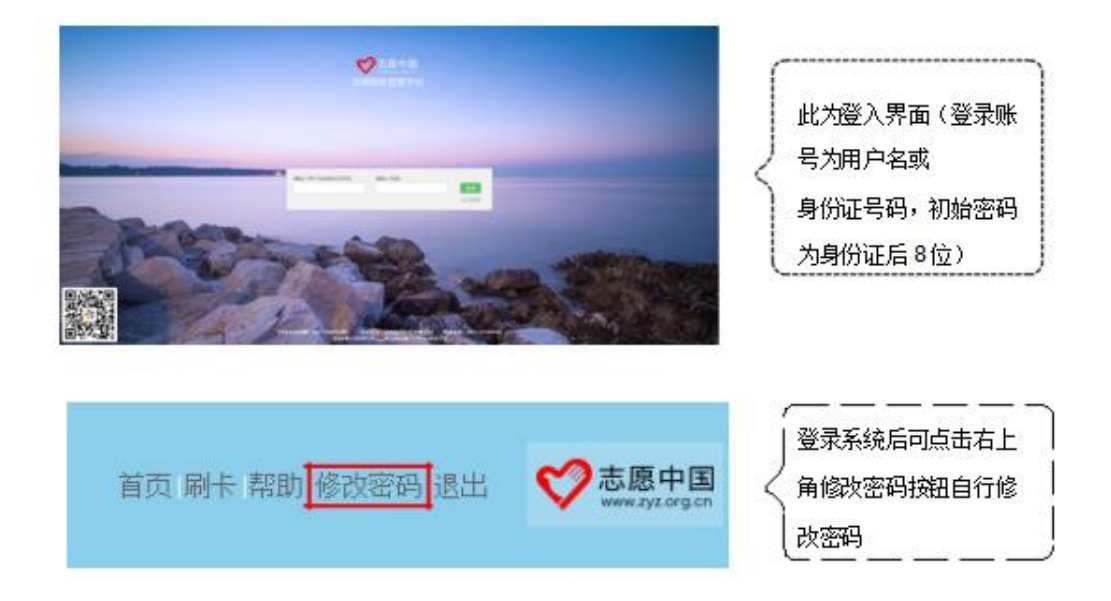

### (二)志愿者管理

#### 1.志愿者管理(导入志愿者)

操作步骤如下:

- ·选择对应的上级机构,点击"批量导入志愿者"。
- ·在弹出的对话框中,点选"下载导入模板"。
- ·打开下载的 Excel 文件,正确填写表格内容并保存;其中姓名、身份证号为必填内容,如不填
   或填写错误将导致信息导入失败。若机构有毕业功能(如高校),则毕业年份为必填项。
- ·回到网页页面,选择正确的导入机构。
- · 点击"浏览",选择要上传的 EXCEL 文件。
- · 点选"导入数据",如表格信息无误则可导入成功。
- ·若导入失败,信息正确的数据会成功导入,而失败的数据会显示在一个 excel 文件中供下载。 用户可以在这个 excel 文件中根据错误提示进行修改后,直接将其作为导入文件再次上传。

| 🕀 新増 🔳 删除 | 💐 导入志愿者 💐                                                                                             | 导入荣誉时数 | 🕀 新增荣誉时数 | t        |      |  |  |
|-----------|----------------------------------------------------------------------------------------------------|--------|----------|----------|------|--|--|
|           |                                                                                                    |        |          |          |      |  |  |
|           | 导入志愿者                                                                                                 |        |          |          | ×    |  |  |
|           | 组织机构:                                                                                                 |        |          | ~        |      |  |  |
|           | Excel文件:                                                                                              | 选择文件   | 未选择任何文   | (件       |      |  |  |
|           | <ul> <li>提示: 1、导入前请先下载导入模版,确认导入格式;</li> <li>2、志愿者姓名、身份证、手机号不能为空;</li> <li>3、导入数据过多时,请耐心等待;</li> </ul> |        |          |          |      |  |  |
|           |                                                                                                    |        |          |          |      |  |  |
|           |                                                                                                    | 関 导入数  | yłł E    | 🛃 下载导入模版 | 2 退出 |  |  |

注:excel表格中不能出现姓名和身份证有空白的,系统会吧这样的空行认为是文件的中止,从而导致下面的信息不被导入

|                     | 组织机构:    | 阳光学院2018级 ■ 阳光学院土木工程学院2 ■ 阳光学院艺术系2016级 |  |
|---------------------|----------|----------------------------------------|--|
|                     | l文件:     |                                        |  |
| 组织机构务必选择"阳光学院2018级" | : 1、导入前请 |                                        |  |